# JACoW TM 2017: Update on Processing Slides

- Tips and Tricks -

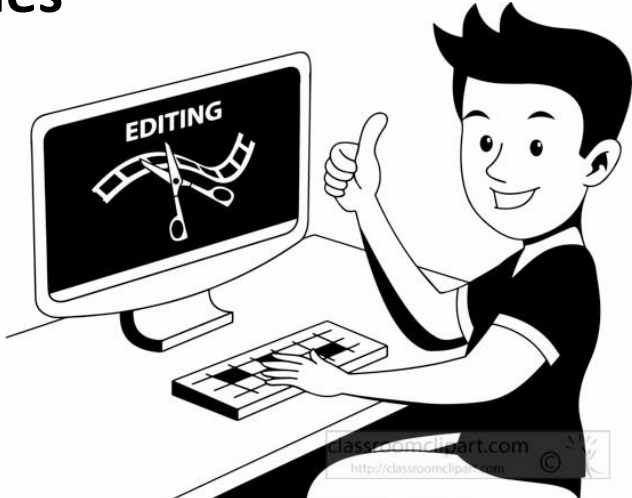

# Topics

PPspliT replaced the outdated Split Animations Macro

how to convert wide screen slides - 16:9 or user defined formats

- Embedding MAC Fonts on a Windows PC
- Check PPT print options printing slides in High Quality (for conversion from PPT to PDF using the Adobe PDF printer)

Michaela Marx, DESY, Hamburg, Germany, November 2017

### PPspliT replaced the outdated Split Animations Macro

- **b** how to convert wide screen slides 16:9 or user defined formats
- Embedding MAC Fonts on a Windows PC
- Check PPT print options printing slides in High Quality (for conversion from PPT to PDF using the Adobe PDF printer)

## **PPspliT - A New Split Animations Add-In for PowerPoint**

Massimo Rimondini (from Roma Tre University in Italy) has written a split animations macro for PowerPoint which is more accurate in splitting overlaps and therefore very useful for processing slides in a JACoW proceedings office.

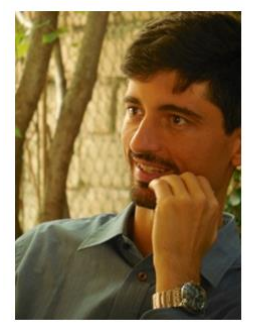

 Researcher at the Roma Tre University

 Department of Engineering

 Via della Vasca Navale, 79 – 00146 Rome

 Room: DIA 2.14

 Google Hangouts: maxonthegnet@gmail.com

 Phone: +39 06 5733 3215
 ICQ:
 318029813

 E-mail: rimondini@ing.uniroma3.it
 Windows Live:
 maxonthenet@tiscali.it

 Skype:
 maxontheskypenet

 Yahoo!:
 maxilbianco

Download the PPslitT installer from his web page at the following URL and use the supplied password "ppsplit" to unzip the file.

http://www.dia.uniroma3.it/~rimondin/downloads.php

After the add-in has been installed PowerPoint offers a new tab named PPspliT. To run the add-in just click the Split animations button on the left.

|                    |                           | -g • (-) • • • •                      | •                     |                                                 |                |        |      |           | ,       | resentation | I - WIICIOSOIL PO |
|--------------------|---------------------------|---------------------------------------|-----------------------|-------------------------------------------------|----------------|--------|------|-----------|---------|-------------|-------------------|
| File               | Home 1                    | Insert Design T                       | ansitions             | Animations                                      | Slide Show     | Review | View | Developer | Add-Ins | Acrobat     | PPspliT           |
| Split<br>animation | Split on c<br>Adjust sliv | lick-triggered animatio<br>de numbers | NS PPspliT<br>Written | version 1.14<br>by Massimo I<br>ore information | Rimondini<br>n |        |      |           |         |             |                   |
| -                  | PPs                       | spliT                                 |                       | About                                           |                |        |      |           |         |             |                   |
| Slides             | Outline                   | ×                                     |                       |                                                 |                |        |      |           |         |             |                   |
|                    |                           |                                       |                       |                                                 |                |        |      |           |         |             |                   |

PPspliT replaced the outdated Split Animations Macro

### how to convert wide screen slides - 16:9 or user defined formats

Embedding MAC Fonts on a Windows PC

Check PPT print options - printing slides in High Quality (for conversion from PPT to PDF using the Adobe PDF printer)

## How to convert different slide formats (e.g. 16:9, 4:3 or custom defined)

### custom format

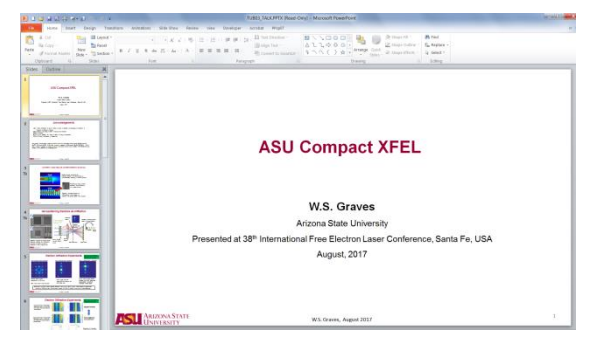

### 16:9 On-screen show

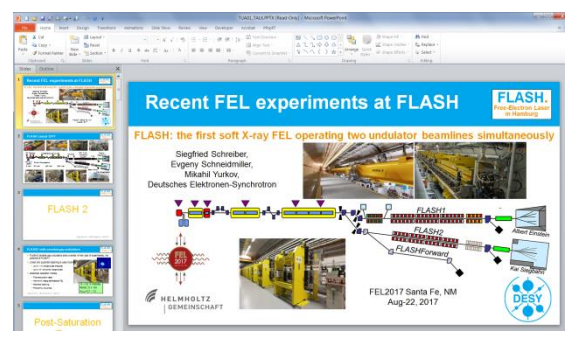

### 4:3 On-screen show

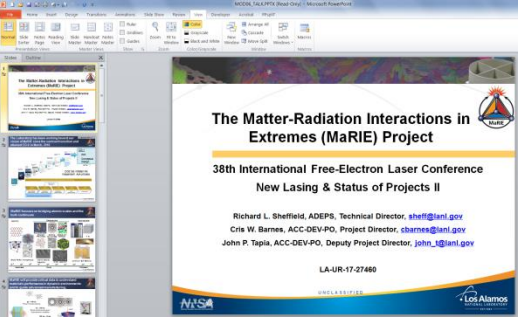

#### default slides format for PPT

### • to check the format $\rightarrow$ go to Design $\rightarrow$ Page Setup

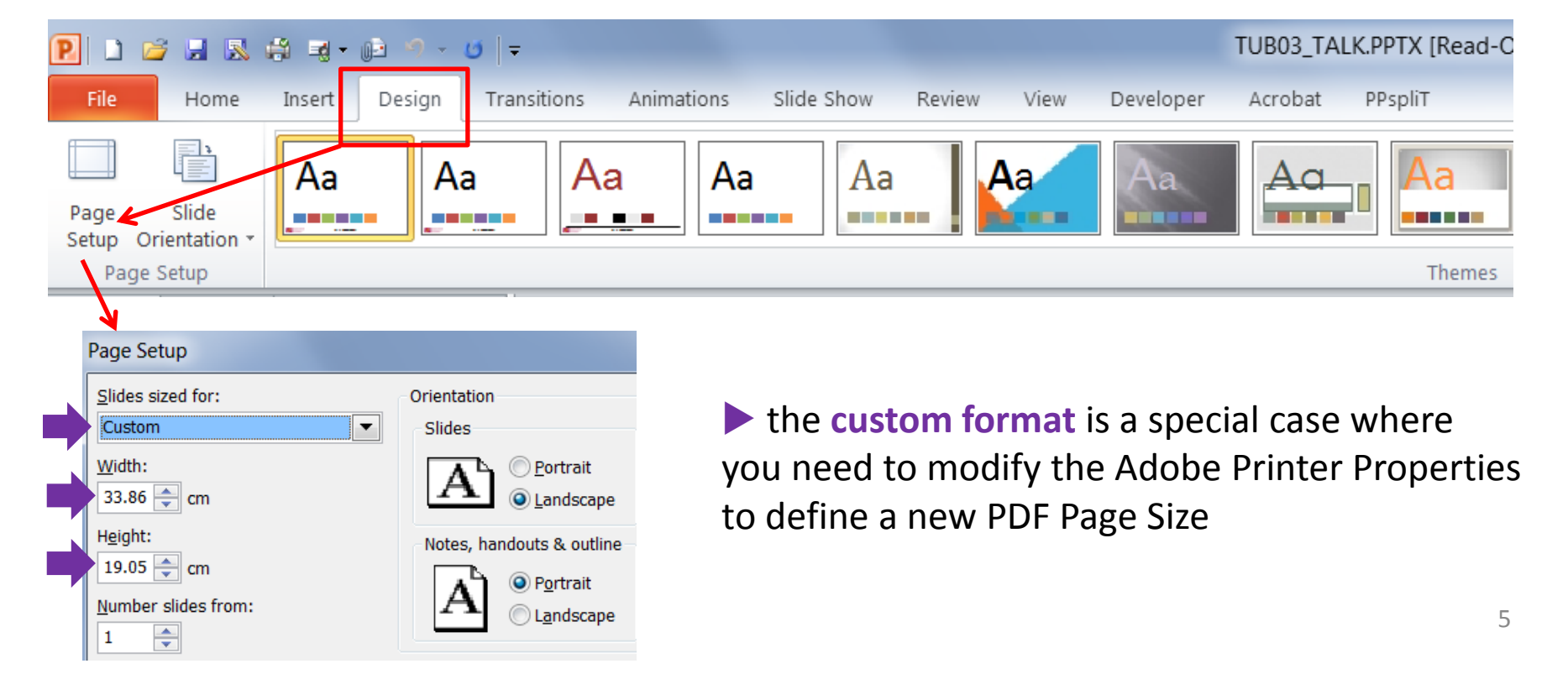

## How to convert different slide formats (e.g. a custom defined format)

| P 🗅 🖉 🖬 🕾 🖨 🖷     | - 😥 🤊 - 10   = TUB03_TALK.PPTX [R                                                  | Add Custom Paper Size                                                                |
|-------------------|------------------------------------------------------------------------------------|--------------------------------------------------------------------------------------|
| File Home Insert  | Design Transitions Animations Slide Show Review View Developer Acrobat PPspliT     |                                                                                      |
| 🚽 Save            | Print                                                                              | Paper Names: custom                                                                  |
| Save As           | Copies: 1                                                                          | Paper Size Unit                                                                      |
| Save as Adobe PDF | Print                                                                              | Width 190.5 C Inch                                                                   |
| Close             | Dista:                                                                             | Millimeter                                                                           |
| _ close           | Printer                                                                            | Height 338.6 C Point                                                                 |
| Into              | Adobe PDF                                                                          |                                                                                      |
| Recent            | Printer Properties                                                                 | Add/Modify Cancel Delete                                                             |
| New               | Settings                                                                           |                                                                                      |
| Print             | Print All Slides                                                                   | Give the new PDF Page Size a name, e.g "custom"                                      |
| Save & Send       | Lavoid Dener/Quality Adobe PDF Settings                                            | and enter the values for width and height the                                        |
| Help              | Adobe PDF Conversion Settings                                                      | other way round which means width will be                                            |
| Deri              | Setup for JACoW - paper size, embed all fonts, compression, Actor 7 compatibility. |                                                                                      |
| 🔄 Options         |                                                                                    | height and height will be width                                                      |
| EXIL              | Defuil Settinger IACoW 10                                                          |                                                                                      |
|                   | Adobe PDF Servitir None                                                            | select "custom" for the page size to print the slides                                |
|                   | Adobe PDF Output Ender Promotion Adobe PDF filename                                | Adobe PDF Document Properties                                                        |
|                   | Adobe PDF Page Size: Slide 75 x 10                                                 | Lavout Paner/Quality 🦉 Adobe PDF Settings                                            |
|                   | ✓ View Adobe PDF results                                                           | Adobe PDF Conversion Settings                                                        |
|                   | ✓ Add document information                                                         | Setup for JACoW - paper size, embed all fonts, compression, Acrobat 7 compatibility. |
|                   | Rely on system fonts only; do not use document fonts                               |                                                                                      |
|                   | ✓ Delete log files for successful jobs                                             | Default Settings: 14CoW-10                                                           |
|                   | ✓ Ask to replace existing PDF file                                                 | Adobe PDE Security: None                                                             |
|                   |                                                                                    | Adobe PDE Output Folder Promot for Adobe PDE filename                                |
|                   |                                                                                    | Adobe PDF Page Size: custom                                                          |
|                   |                                                                                    | View Adobe PDF results                                                               |
|                   | OK Cancel                                                                          | Add document information                                                             |
|                   | C                                                                                  | Rely on system fonts only; do not use document fonts                                 |
|                   |                                                                                    | ✓ Delete log files for successful jobs                                               |
|                   |                                                                                    | Ask to replace existing PDF file                                                     |

### How to convert different slide formats (16:9)

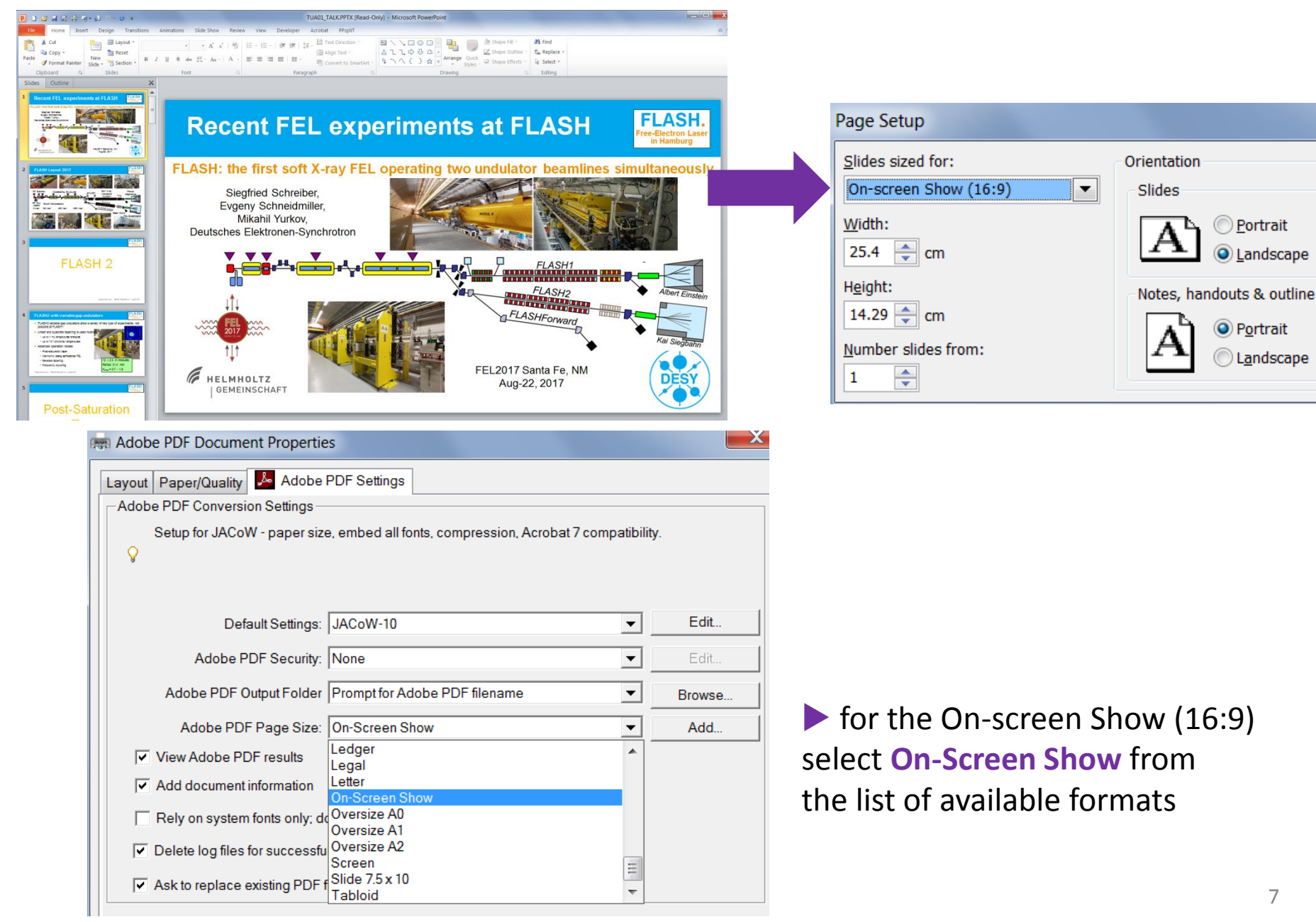

) Portrait

Landscape

Portrait

Landscape

## How to convert different slide formats (4:3)

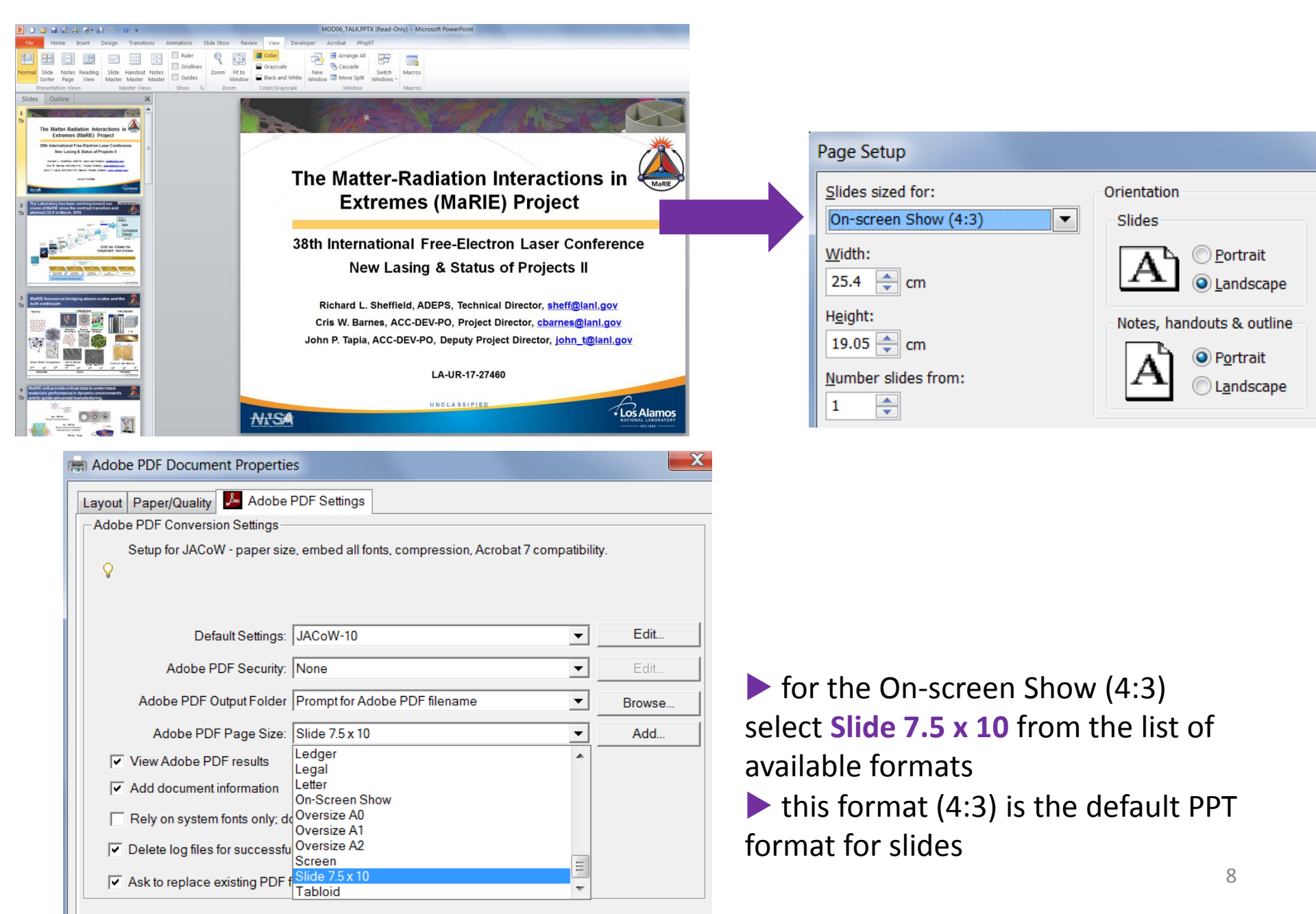

PPspliT replaced the outdated Split Animations Macro

how to convert wide screen slides - 16:9 or user defined formats

### Embedding MAC Fonts on a Windows PC

Check PPT print options - printing slides in High Quality (for conversion from PPT to PDF using the Adobe PDF printer)

# How to embed missing Macintosh fonts in a PDF slides file

- MAC fonts are typically not installed on a Windows PC in the proceedings office, therefore the tranparency editor needs to install the MAC fonts by himself
- MAC fonts can be copied from every Macintosh computer, look for Library/Fonts and System/Library/Fonts or export the fonts from the File menu

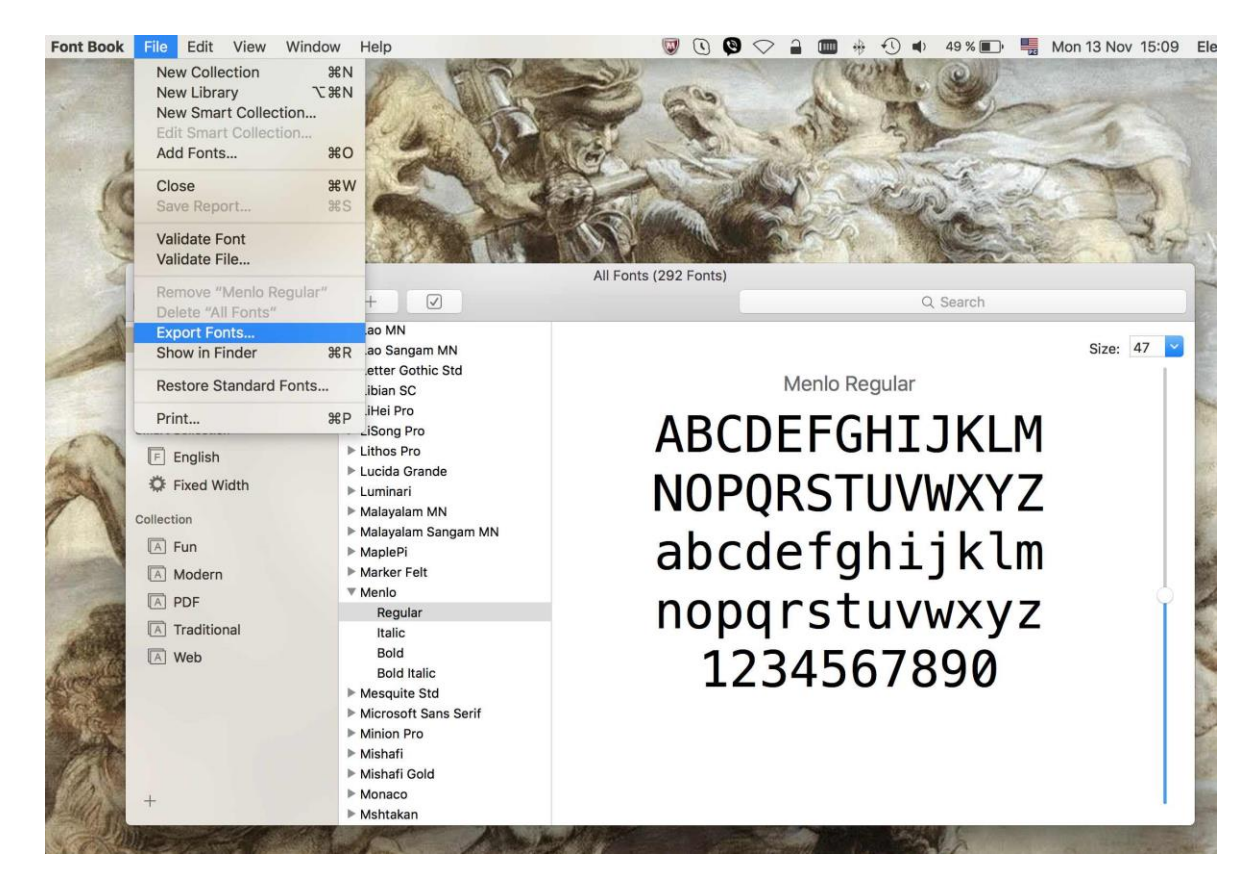

during a conference ask Volker or Michaela for a copy of MAC fonts
 copy the MAC fonts into folder C:\Windows\fonts on the Windows PC

## How to embed missing Macintosh fonts in a PDF slides file (after the MAC fonts have been installed on your Windows PC)

### Example: PDF slides generated on a Macintosh computer

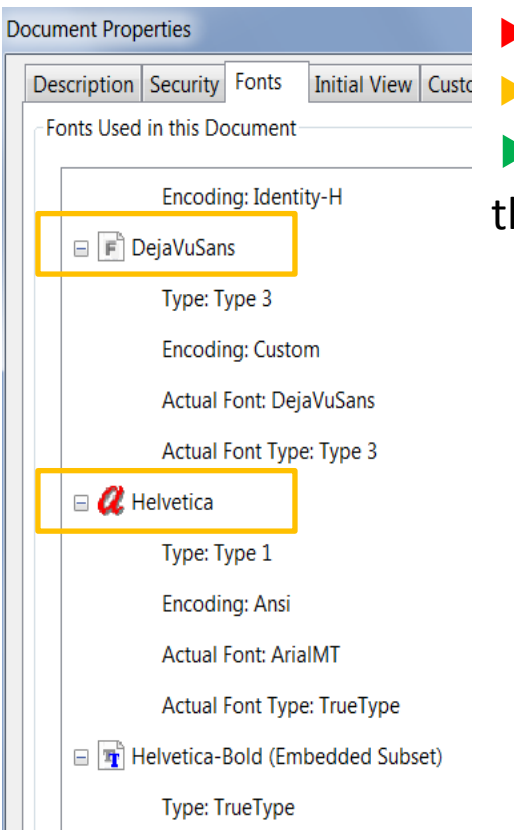

Check the font embedding with CTRL+d,
bars Daia VuSans and Helyetics fonts are no as

here DejaVuSans and Helvetica fonts are no embedded

do SHFT-CTRL-x, select "Embed missing fonts" and click the button named "Analyze and fix"

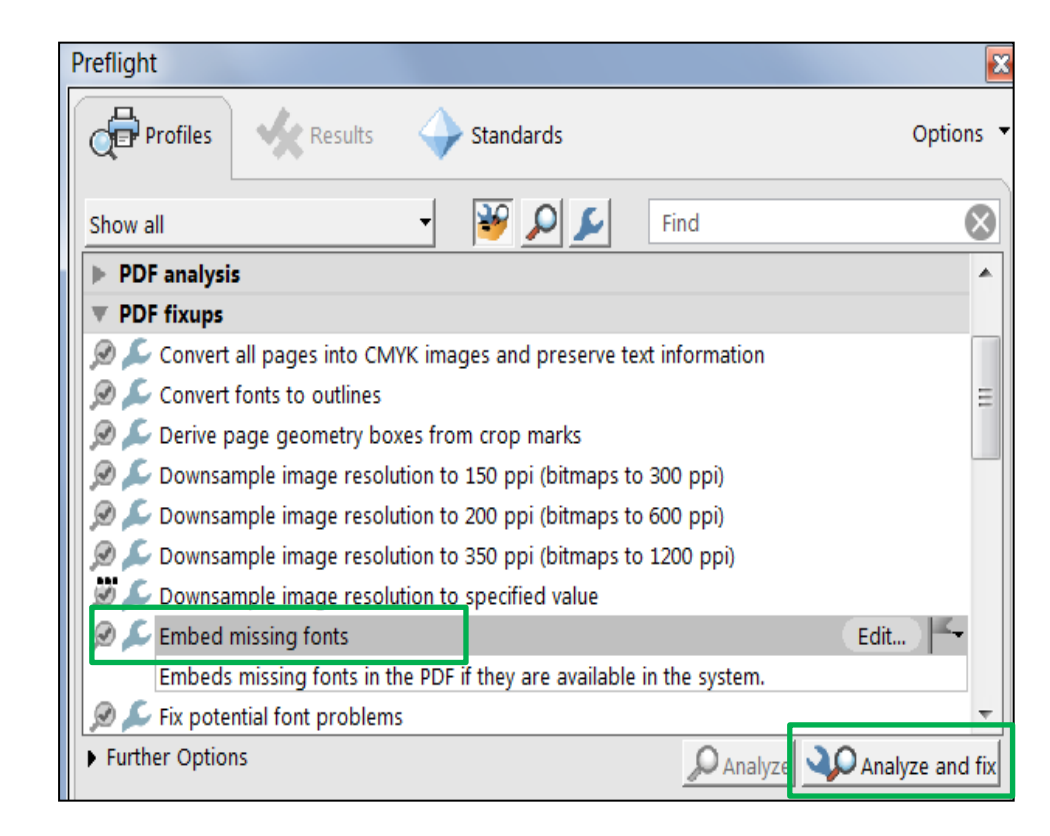

PPspliT replaced the outdated Split Animations Macro

how to convert wide screen slides - 16:9 or user defined formats

Embedding MAC Fonts on a Windows PC

Check PPT print options – printing slides in High Quality (for conversion from PPT to PDF using the Adobe PDF printer)

## **PowerPoint Print Option: "High quality" should be enabled**

#### Example PPT slide #1: text box is transparent

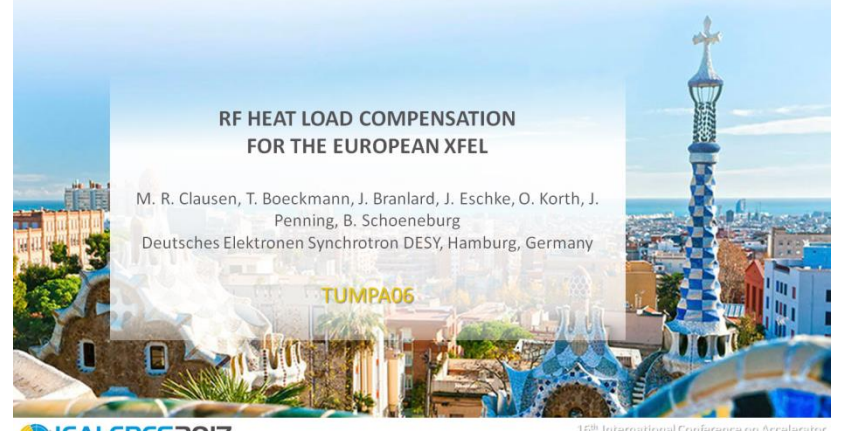

CALEPCS2017

15<sup>th</sup> International Conference on Accelerator and Large Experimental Physics Control Systems

#### after conversion to PDF (by Printing to Adobe PDF)

#### PDF slide #1 => text box transparency disappeared

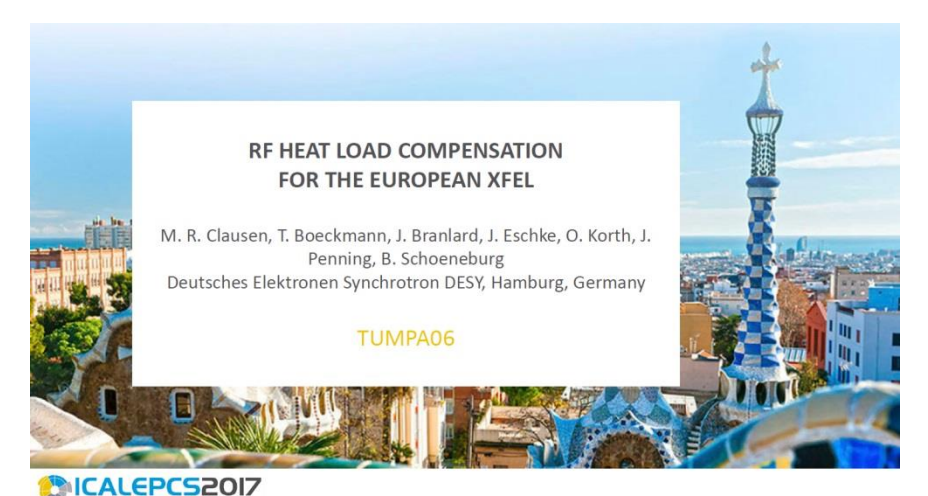

#### PPT slide #2 => water mark background

#### Why Heat Load Compensation?

- The static load in the XFEL cryo system @ 2K is roughly 600W
- The additional dynamic load @ 2K is currently about 350W @ 15GeV
- The change in the total load will change the amount of evaporated Helium in the 2K regime.
- As a result this would:
  - Change the total flow in the system.
     This will cause problems if not a system failure for the cold compressors
  - Change the pressure in the 2K regime @ 30mbar. It could detune the cavities
- We have to avoid such a situation!

#### Barcetena - Spain, October 8-13 - Prizzy de Congresses de Catelorya

M. CLAUSEN ET.AL. – RF HEAT LOAD COMPENSATION FOR THE EUROPEAN XFEL

#### after conversion to PDF (by Printing to Adobe PDF)

PDF slide #2 => background is gone

#### Why Heat Load Compensation?

- The static load in the XFEL cryo system @ 2K is roughly 600W
- The additional dynamic load @ 2K is currently about 350W @ 15GeV
- The change in the total load will change the amount of evaporated Helium in the 2K regime.
- As a result this would:
  - Change the total flow in the system. This will cause problems – if not a system failure - for the cold compressors
  - Change the pressure in the 2K regime @ 30mbar. It could detune the cavities
- We have to avoid such a situation!

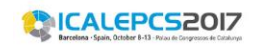

## **PowerPoint Print Option: "High quality" should be enabled**

### Example from FEL'17 presentation given by Weiqing Zhang, MOC04

image were the High Quality Print Option was enabled for conversion to PDF:

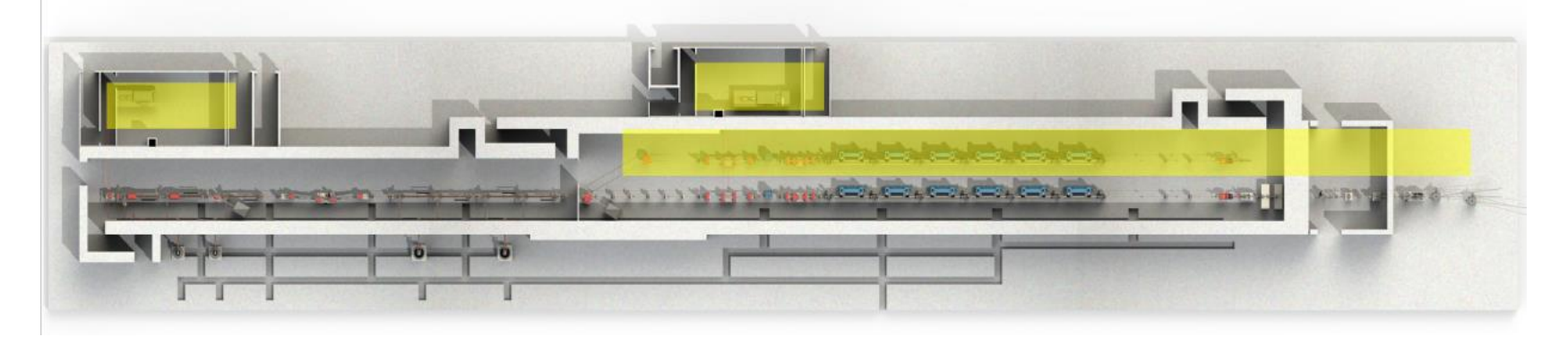

same image, but High Quality Print Option was disabled **b** coarse overlaps

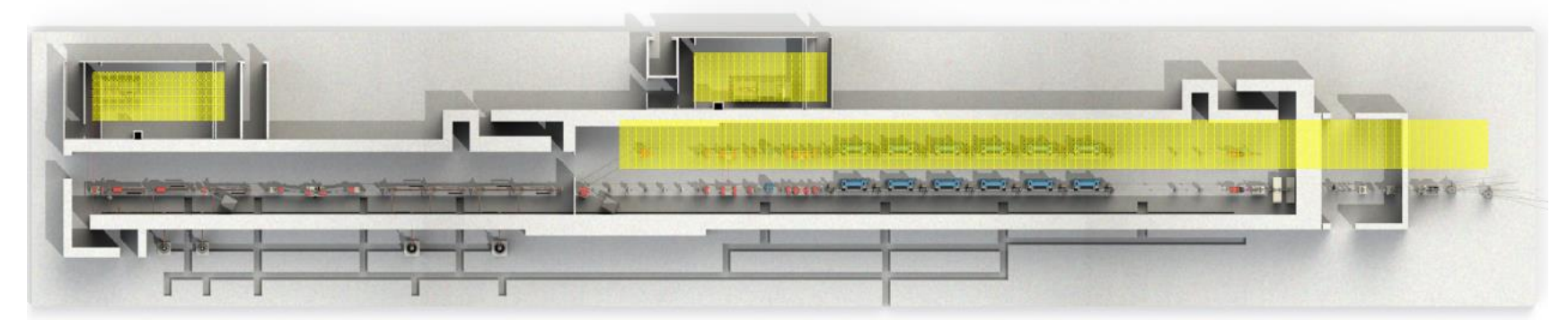

## **PowerPoint: How to enable the High Quality Print Option**

|                                                                                              | PowerPoint Options                       |                                                                                                    |  |  |  |  |  |  |
|----------------------------------------------------------------------------------------------|------------------------------------------|----------------------------------------------------------------------------------------------------|--|--|--|--|--|--|
| File     Home     Insert       Image: Save     Image: Save As       Image: Save as Adobe PDF | General<br>Proofing<br>Save              | Show vertical ruler         Disable hardware graphics acceleration         Open all documents using this view         The view saved in the file            |  |  |  |  |  |  |
| <ul> <li>Open</li> <li>Close</li> </ul>                                                      | Language<br>Advanced                     | Slide Show         ✓       Show menu on right mouse click <sup>(i)</sup> ✓       Show popup toolbar <sup>(i)</sup>                                          |  |  |  |  |  |  |
| Recent<br>New                                                                                | Customize Ribbon<br>Quick Access Toolbar | <ul> <li>Prompt to keep ink annotations when exiting</li> <li>End with black slide</li> </ul>                                                               |  |  |  |  |  |  |
| Print<br>Save & Send<br>Help                                                                 | Trust Center                             | <ul> <li>Print in <u>b</u>ackground</li> <li>Print <u>TrueType fonts as graphics</u></li> <li>Print inserted objects at printer resolution</li> </ul>       |  |  |  |  |  |  |
| Options     Exit                                                                             |                                          | High quality     CHECK HEre     Align transparent graphics at printer resolution      When printing this document:     Image: TUMPA06_TALK.PPTX [Read-Only] |  |  |  |  |  |  |

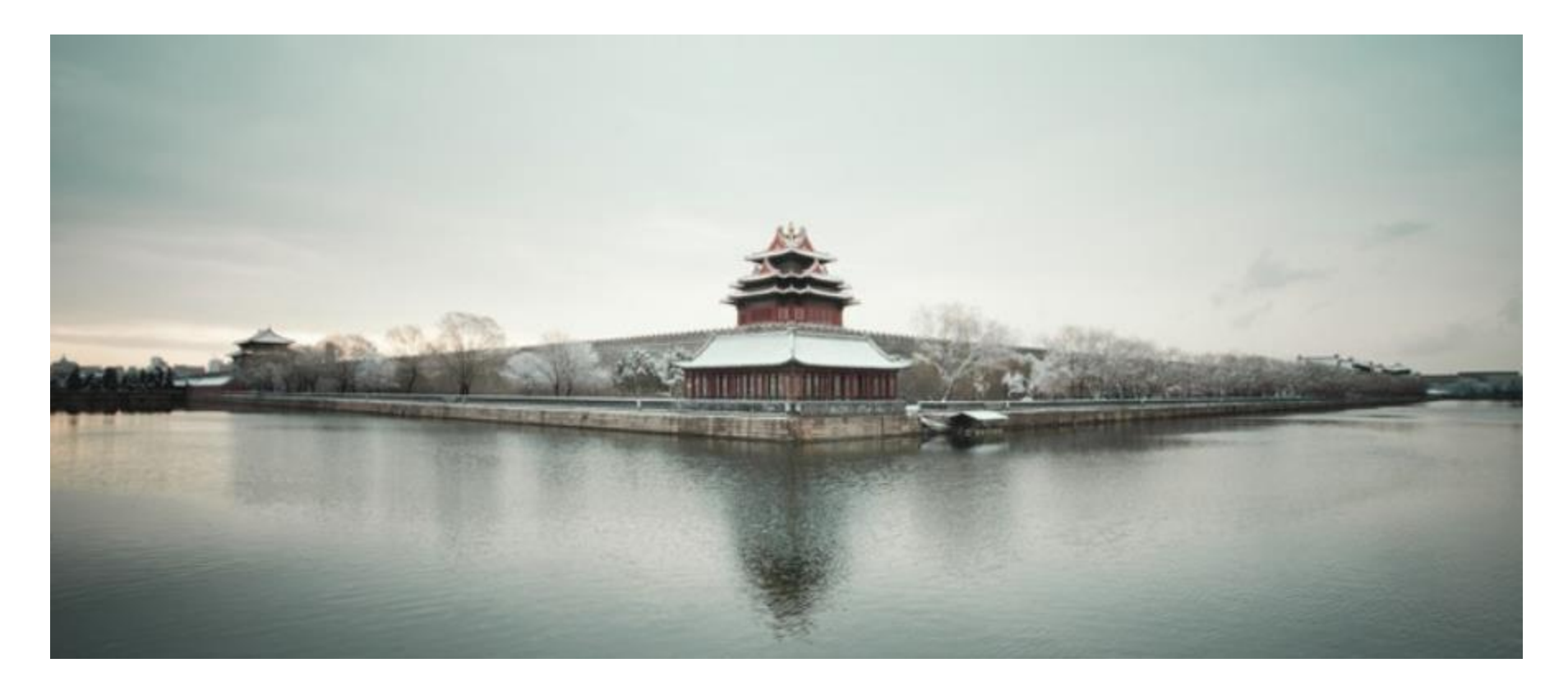

谢谢/xie xie/Thank You